ReportLink Guide

# Self-Service Password Reset

Last Updated: 9/16/2020

## **IMPORTANT**

# After Sunday September 27<sup>th</sup>, 2020, ALL EXTERNAL USERS WILL BE REQUIRED TO SET A NEW PASSWORD. PLEASE FOLLOW THESE INSTRUCTIONS.

#### **Summary**

Please follow these instructions to use the new 'Forgot Password' feature for ReportLink. This will allow you to change your password at any time. If you are a new or returning user, you will be required to follow these steps to set a first password. You will see that our Login page has changed slightly. There will be new pages for you to enter your user ID and password.

FAQ section provided at the end of the document for additional help with potential issues.

#### **Forgot Password Steps**

1. Click the 'Log In' button to start the log in process for ReportLink.

|               | Wedender, September 23, 3028 5:16-29 AH                                                                                                    |
|---------------|----------------------------------------------------------------------------------------------------|
| MEDICAL MUTUA | Hiniman System Requirements<br>Browser: He is the Alow Only<br>Add. Software, Jacke Requirements<br>Recommend/example. 1240-034 Protoc High                                                                                                    |
|               | Application gives access to individually identifiable health information which is considered private, privileged and confidential. Such<br>information is deemed to be Covered Information for purposes of the Health Insurance Fortability and Accountability Act of 1996<br>(IPMA), PL, 101-191. End uses are required to maintain the private, privaleged and confidential status of the Covered Information.<br>Any disclosure of Covered Information to a business partner pursuant to a written contract, the written contract shall meet the<br>requirements of INFAM. |
|               | NOTICES                                                                                                    |
|               | 09/27/2020 - IMPORTANT - REPORTLINK'S LOGIN FUNCTIONALITY HAS CHANGED                                                                                                    |
|               | - IF YOU ARE A NEDICAL MUTUAL ENROYEE, YOU WILL CONTINUE USING YOUR EXISTING CREDENTIALS TO LOGIN AND CAN DISREGARD THE REST OF<br>THIS MESSAGE.                                                                                                    |
|               | - IF YOU ARE NOT A MEDICAL INJURAL EMPLOYEE THEN PLEASE CONTINUE READING. IF YOU ARE VISITING REPORTLINK FOR THE FIRST TIME AFTER<br>SUNDAY SEPTEMBER 27TH 2020 THEN YOU ARE REQUIRED TO CHANGE YOUR ASSWORD, YOU WILL CONTINUE USING YOUR EXISTING USER ID. USE THE<br>GUIDE IN THE LINK BECUNT OR RESET YOUR ASSWORD, YOU WINY OF OLDER YOUR MILL CONTINUE USING YOUR EXISTING USER ID. USE THE<br>GUIDE IN THE LINK BECUNT OR RESET YOUR ASSWORD, YOU WINY OF OLDER YOU AND INCOMPLICING.                                                                                  |
|               | 111 EXTERNAL USER GUIDE - SELF SERVICE PASSWORD RESET 111                                                                                                    |
|               | 00/00/2019 - Contractly, the only liveneer that Reportance is a compatible with its Internet Explorer versions 9 or higher: Use of any other bronser with recoil in<br>an underlined user are not Withden 50, you must gene Reportant through Internet Explorer versions 9 or unstance of<br>Internet Explorer or, if a using Edge, gening the mean in the top right hand conter of the Edge browser window and clicking the OPEN IN INTERNET<br>EXPLORER edgets.                                                                                                    |
|               | Log In                                                                                                    |
|               | For fuchsical issues, contact Help Deck at 1 600-218-2205<br>For access and savigation questions, contact your Hedical Hutual Chief Manager or Hedical Matual Sales Representative.                                                                                                    |
|               |                                                                                                    |
|               |                                                                                                    |
|               |                                                                                                    |
|               |                                                                                                    |

2. You should be directed to this page. To start the password reset process, click on the 'External User – Forgot Password?' link. You will be re-directed to the 'Recover Password' screen.

| SIGN IN                                |  |
|----------------------------------------|--|
| Username                               |  |
| Baccupert                              |  |
| r usanou u                             |  |
| SIGN IN                                |  |
| External Users - Forget Password 7     |  |
| Internal MMO Users - Forgot Password ? |  |

3. On the 'Recover Password' screen, enter your ReportLink user ID. Make sure that 'Recover with Mail' is checked then click the 'SUBMIT' button.

| Enter below details to receiver your personners |
|-------------------------------------------------|
| Enter below details to recover your password    |
| RLUSER                                          |
| Recover with Mail                               |
| SUBMIT CANCEL                                   |
|                                                 |

You should receive a pop-up like this. However, it will have the user ID you just entered in place of 'USER ID' in the screen shot. Click the 'Close' button to close this popup.

| Information                                                                    | ×              |
|--------------------------------------------------------------------------------|----------------|
| Password recovery information has been sent to the email registered with the a | ccount user id |
|                                                                                | Close          |

4. An email will be sent to the email address we have on file with ReportLink. This email will come from <u>sso-support@medmutual.com</u>.

If you do not receive this email, then please check the FAQ section at the end of this document.

| Linkin,  We received a request to reset the password for the <b>testuser99</b> account that is associated with this email common sector of the testuser99 account that is associated with this email common sector of the testuser99 account that is associated with this email common sector of the button deesn't seem to work, you can copy and paste the following link into your browser.  Test/Broas a medimulation/accountrecovery-endpoint/confirmercovery do/confirmation=31/B074-asdr.  SectorBr00458 userstoredomain-PEMMAPV users mere setuser99 Resource do account with 2074-asdr.  SectorBr00458 userstoredomain-PEMMAPV users mere setuser99 Resource do account with 2074-asdr.  SectorBr00458 userstoredomain-PEMMAPV users mere setuser99 Resource do account with 2074-asdr.  SectorBr00458 userstoredomain-PEMMAPV users mere setuser99 Resource and XeV resource and XeV resource do account with 2074-asdr.  SectorBr00458 userstoredomain-peMMAPV users mere setuser99 Resource and XeV resource and XeV reso                                                                                                    | Password Reset                                                                                                    |                             |
|----------------------------------------------------------------------------------------------------|----------------------------------------------------------------------------------------------------|-----------------------------|
| A received a request to reset the password for the <b>testuser99</b> account that is associated with this email does. The sect Password Control of the button doesn't seem to work, you can copy and paste the following link into your browser. Tarking the button doesn't seem to work, you can copy and paste the following link into your browser. Tarking the button doesn't seem to work, you can copy and paste the following link into your browser. Tarking the button doesn't seem to work, you can copy and paste the following link into your browser. Tarking the button doesn't seem to work, you can copy and paste the following link into your browser. Tarking the button doesn't seem to work, you can copy and paste the following link into your browser. Tarking the button doesn't seem to work, you can copy and paste the following link into your browser. Tarking the button doesn't seem to work, you can copy and paste the following link into your browser. Tarking the button doesn't seem to work, you can copy and paste the following link into your browser. Tarking the button doesn't seem to work, you can copy and paste the following link into your browser. Tarking the transmitted the transmitted to the top of the top of th                                                                                                    | Hi John,                                                                                                    |                             |
| You made this request, please click the button below to securely reset your password.  Reset Password  clicking the button doesn't seem to work, you can copy and paste the following link into your browser, the //to-as medimulation/continescentre/doctorely/action/continescentre/doctorely/action/contine/continescentre/doctorely/action/contine/continescentre/doctorely/action/contine/continescentre/doctorely/action/contine/continescentre/doctorely/action/contine/continescentre/doctorely/action/contine/contine                                                                                                    | We received a request to reset the password for the <b>testuser99</b> account that is associated with<br>address.                                                                                                    | this email                  |
| Peset Password  Peretain an estimation of each seem to work, you can copy and paste the following link into your browser.  Itel/Risk in the button doesn't seem to work, you can copy and paste the following link into your browser.  Itel/Risk into a seemination of account recovery endoelnal/confirms covery do Scientification set 10:074-aad.  Peset Browser and Scientification and PEMAAPV summa metatures Pasteron and with Pasteron and Peset Browser and Peset Browser Browser and Peset Browser Browser and Peset Browser Browser and Browser Browser Br                                                                                                    | If you made this request, please click the button below to securely reset your password.                                                                                                    |                             |
| dicking the button doesn't seem to work, you can copy and paste the following link into your browser.<br>ttps://tosa.ams/mutal.com/iccountrecovery.endpoint/confirmercovery.do?confirmationes/1b074.ad2:<br>344.add.<br>Sci.ad8.3045.2014.0015.2014.0015.2015.2015.2015.2015.2015.2015.2015                                                                                                    | Reset Password                                                                                                    |                             |
| 2442.02.<br>2442.02.<br>2442.0 | If clicking the button doesn't seem to work, you can copy and paste the following link into your<br>https://ss-aa.medmutual.com/accountrecovervendpoint/confirmrecovery.do?confirmation=c41fbd                         | browser.<br>074-aad9-       |
| ANSPASE-transmission of the second second se                                                                                                    | 4304-3110-<br>05bc1ef9d0d9&userstoredomain=PRIMARY&username=testuser99&tenantdomain=carbon.super&c                                                                                                    | allback=https%              |
| BislassApplication         BislassApplication           BislassApplication         BislassApplication           BislassApplication <td>3A%2F%2Fsso-qa.medmutual.com%2Fauthenticationendpoint%2Flogin.do%3FpassiveAuth%3Dfalse</td> <td>1%</td>                                                                                                    | 3A%2F%2Fsso-qa.medmutual.com%2Fauthenticationendpoint%2Flogin.do%3FpassiveAuth%3Dfalse                                                                                                    | 1%                          |
| Dogeniet profile small registry Common Auth Califor 2444330247 Seauth 2347 Stankhorz 443 Seasa Don Data Key M<br>Dogeniet profile 2453 data 2543 Stankhorz 2454 Server 2443 Seasa Data 2454 Seasa Data 2454 Seasa 2454 Seasa 2454 Seas                                                                                                    | 26isSaaSApp%3Dfalse%26authenticators%3DBasicAuthenticator%3ALOCAL%26scope%                                                                                                    |                             |
| 00586/b7/04524-039-178-05586-07264266rea/https://bitels/26resores.type3120cd46/26rea/setume/<br>Distribut3Ab2/26/24/26/26/26/26/26/26/26/26/26/26/26/26/26/                                                                                                    | 3Dopenid+profile+email+role%26commonAuthCallerPath%3D%2Foauth2%2Fauthorize%26sessionD                                                                                                    | ataKey%                     |
| Denois MAX29247 reportinize amm arm Leval 27 denois 42 developed back 32 devia 10 decord 10 decord 10 deco                                                                                                    | 3D058e7b70-692c-43f0-a178-f258cbac702e%26forceAuth%3Dfalse%26response_type%3Dcode%26                                                                                                    | redirect uri%               |
| If Lastin CARDACELIMIN 1483DB PFR422Cells Exc/DFXXQabmW1842ErebingParty8 DataPFr422Cell Exc/DFXXQabmW2 'you did not request to have your testuser99 password reset, diaregard this email and no changes to your ccount will be made. LEASE NOTE: Please reset your password within 3 days of receiving this email. Please use the Forgot assword link on the login page to update your password in the reset password link has expired. It at any time, you are unable to login or your username / password has been compromised, please context. It at Any time, you are unable to login or your username / password has been compromised, please context. It MCDICAL MUTUAL Helpdesk at 1-800-218-2205. They will open a Service Call to Application Support, who III contact you back. It defails Mutual 060 East Ninth Street Leveland, OH - 44115                                                                                                    | 3Dhttps%3A%2F%2Freportlinkga.mms.ams.local%2Fdefault.aspx%26type%3Doidc%26sp%3DReport                                                                                                    | Link-OIDC-                  |
| Vou did not request to have your testuser99 password reset, disregard this email and no changes to your<br>count will be made.<br>LEASE NOTE: Please reset your password within 3 days of receiving this email. Please use the Forgot<br>assword link on the login page to update your password if the reset password has been compromised, please contact<br>at any time, you are unable to login or your username / password has been compromised, please contact<br>the MEDICAL MUTUAL Helpdesk at 1-800-218-2205. They will open a Service Call to Application Support, who<br>ill contact you back.<br>his message was sent to you by:<br><b>teclical Mutual</b><br>D60 East Minth Street<br>leveland, OH - 44115                                                                                                    | IdPLogin-QA%26client_id%3DaPPEpA22GdB_6zx7DErXOqkkmWla%26relyingParty%                                                                                                    |                             |
| You did not request to have your testuser99 password reset, disregard this email and no changes to your<br>count will be made.<br>LESK HOTE: Please reset your password within 3 days of receiving this email. Please use the Forgot<br>assword link on the login page to update your password if the reset password link has expired.<br>at any time, you are unable to login or your username / password has been compromised, please contact<br>the MEDICAL MUTUAL Helpdesk at 1-800-218-2205. They will open a Service Call to Application Support, who<br>ill contact you back.<br>his message was sent to you by:<br>helical Mutual<br>060 East Minth Street<br>leveland, OH - 44115                                                                                                    | SUBPERPERCESUS SEX OFFICIALITY IS                                                                                                    |                             |
| LEASE NOTE: Please reset your password within 3 days of receiving this email. Please use the Forgot<br>assword link on the login page to update your password if the reset password link has expired.<br>at any time, you are unable to login or your username / password has been compromised, please contact<br>the MEDICAL MUTUAL Helpolesk at 1-800-218-2205. They will open a Service Call to Application Support, who<br>ill contact you back.<br>his message was sent to you by:<br><b>teclical Mutual</b><br>D60 East Minth Street<br>leveland, OH - 44115                                                                                                    | If you did not request to have your testuser99 password reset, disregard this email and no chan<br>account will be made.                                                                                               | ges to your                 |
| Labas HOL, 2 Heads Head you password winimit Dway of recenting una emain reade use line in open<br>savord link on the lings mage to update your password if the recet password has been compromised, please contact<br>at any time, you are unable to login or your username / password has been compromised, please contact<br>the HEOICAL MUTUAL Helpdesk at 1-800-218-2205. They will open a Service Call to Application Support, who<br>ill contact you back.<br>his message was sent to you by:<br>Hedical Mutual<br>060 East Minth Street<br>Leveland, OH - 44115                                                                                                    | BI EASE NOTE: Diagon reset your paraward within 2 days of receiving this amail. Diagon use the E                                                                                                    | orgot                       |
| at any time, you are unable to login or your username / password has been compromised, please contact<br>he NEDICAL MUTUAL Helpidesix at 1-800-218-2205. They will open a Service Call to Application Support, who<br>ill contact you back.<br>his message was sent to you by:<br>tedical Mutual<br>D60 East Minth Street<br>leveland, OH - 44115                                                                                                    | PLEASE NOTE: Please reset your password within 3 days of receiving this email. Please use the P<br>Password link on the login page to update your password if the reset password link has expired.                     | orgot                       |
| his message was sent to you by:<br>Hedical Mutual<br>060 East Minh Street<br>Jeveland, OH - 44115                                                                                                    | If at any time, you are unable to login or your username / password has been compromised, ple<br>the MEDICAL MUTUAL Helpdesk at 1-800-218-2205. They will open a Service Coll to Application<br>will contact you back. | ase contact<br>Support, who |
| tedical Mutual<br>060 East Minth Street<br>leveland, OH - 44115                                                                                                    | This message was sent to you by:                                                                                                    |                             |
| 060 East Ninth Street<br>leveland, OH - 44115                                                                                                    | Medical Mutual                                                                                                    |                             |
|                                                                                                    | 2060 East Ninth Street<br>Cleveland, OH - 44115                                                                                                    |                             |
|                                                                                                    |                                                                                                    |                             |

5. Click the 'Reset Password' button in the email.

|                                                       | Password Reset                                                                                                    |
|-------------------------------------------------------|----------------------------------------------------------------------------------------------------|
| Hi John,                                              |                                                                                                    |
| We received<br>address.<br>If you made                | d a request to reset the password for the <b>testuser99</b> account that is associated with this email this request, please click the button below to securely reset your password.                                                                                                    |
| Rese                                                  | t Password                                                                                                    |
| If clicking th<br>https://sso-c                       | he button doesn't seem to work, you can copy and paste the following link into your browser.<br>as medmutual.com/accountrecoveryendpoint/confirmrecovery.do?confirmation=c41fb074-aad9-                                                                                                    |
| 05bc1ef9d0o<br>3A%2F%2Fss<br>26isSaaSApr              | d9&userstoredomain=PRIMARY&username=testuser99&tenantdomain=carbon_super&callback=https%<br>so-qa_medmutual_com%2Fauthenticationendpoint%2Flopin_do%3FpassiveAuth%3Dfalse%<br>%3ffalse%%3futhenticator%2Flopin_texts/%3ffalse%                                                                                                 |
| 3Dopenid+p<br>3D058e7b70<br>3Dhttps%3A<br>IdPLogin-QA | rofile+email+role%26commonAuthCallerPath%30%2Foauth2%2Fauthorize%26sessionDataKev%<br>>692c+430-a178-t258cbac702e%26forceAuth%30fale%26response_tvpe%30ode%26redirect_uri%<br>%2F%2Freportlinkga.mms.ams.local%2Fdefault.apx%26type%30oid%26sp%30ReportLink-OIDC-<br>%26client_UM30aPFP6A22Gd6_ax07brK0gkkmUla%26relyingPatry% |
| 3DaPPFpA22                                            | ZGdB_6zx7DFrXOqkkmWla                                                                                                    |
| If you did no<br>account will                         | ot request to have your testuser99 password reset, disregard this email and no changes to your<br>I be made.                                                                                                    |
| PLEASE NOT<br>Password lin                            | TE: Please reset your password within 3 days of receiving this email. Please use the Forgot<br>nk on the login page to update your password if the reset password link has expired.                                                                                                    |
| If at any tim<br>the MEDICA<br>will contact           | ne, you are unable to login or your username / password has been compromised, please contact<br>LL MUTUAL Helpdesk at 1-800-218-2205. They will open a Service Call to Application Support, who<br>you back.                                                                                                    |
| This messag                                           | ze was sent to you by:                                                                                                    |
| Medical Mu                                            | itual                                                                                                    |
| 2060 East N<br>Cleveland, C                           | linth Street<br>OH - 44115                                                                                                    |
|                                                       |                                                                                                    |
|                                                       |                                                                                                    |

6. This will open a browser window to the 'RESET PASSWORD' webpage.

| RESET PASSWORD       |  |
|----------------------|--|
| Enter New Password * |  |
| Confirm password *   |  |
| SUBMIT               |  |
|                      |  |
|                      |  |
|                      |  |

7. Enter a new password in both the 'Enter New Password' and 'Confirm Password' text boxes. The password entered in both text boxes MUST MATCH EXACTLY. Once entered, click the 'SUBMIT' button.

Your password must contain a minimum of 1 character of each of the following:

- Must be at least 10 characters or more.
- 1 upper case letter
- 1 lower case letter
- 1 number
- 1 special character (see below for those available)

- \$ (Dollar Sign)
- \_ (Underscore)
- ! (Exclamation Point)
- (Minus Sign)
- # (Hash Mark or Pound Sign)
- \* (Asterisk)
- : (Colon)

| Medical Mutual of Ohio        |                                          |  |
|-------------------------------|------------------------------------------|--|
|                               | RESET PASSWORD                           |  |
|                               | Enter New Password *  Confirm password * |  |
|                               | SUBMIT                                   |  |
|                               |                                          |  |
|                               |                                          |  |
| 49-9090 Medical Haust of Ohio |                                          |  |

If successful, you'll receive a pop-up confirmation. Click 'Close' to close out of this pop-up

| Information                       | ×     |
|-----------------------------------|-------|
| Updated the password successfully |       |
|                                   | Close |

8. In addition to the pop-up you will receive another email confirming successful password reset of your account.

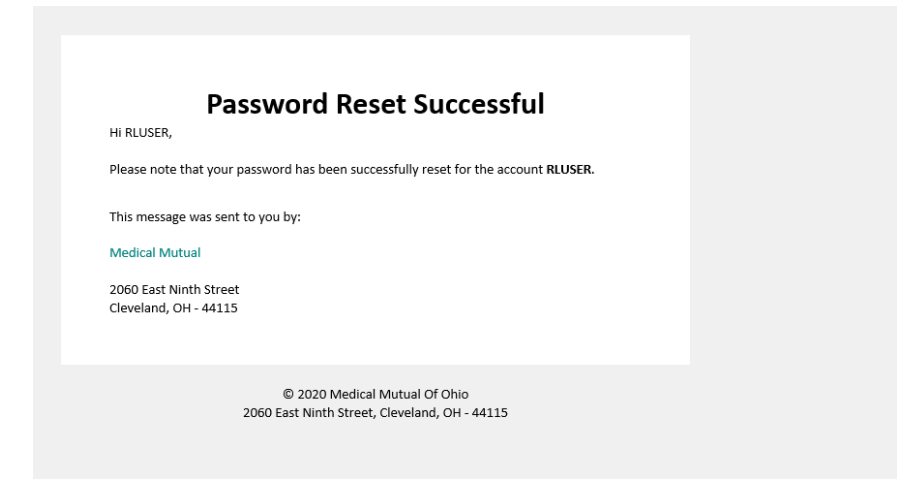

9. You may now login to ReportLink. Open an Internet Explorer browser and navigate to <u>https://reportlink.mmoh.com</u>

### FAQ / Issues

- Do I have to change my user ID?
  - Any external user that had ReportLink access prior to Sunday September 27<sup>th</sup>, 2020 will continue using their same user ID. We are only requiring that ALL EXTERNAL USERS set a new password after Sunday September 27<sup>th</sup>, 2020.
- How do I know what email address is tied to my ReportLink account?
  - The email address tied to your ReportLink account should have been provided in the signed addendum prior to ReportLink registration. If you still have questions about the email address, please contact your Medical Mutual Sales Representative.
- The email address tied to my ReportLink account is no longer valid, or I don't have access to that email address anymore?
  - Please contact your Medical Mutual Sales Representative for assistance. In the event that the email address tied to your ReportLink account is no longer valid, you may need to re-register and sign a new addendum.
- What kind of password am I allowed to use?
  - Please refer to step #7 in the instructions above.
- Am I allowed to enter the password I used prior to Sunday September 27<sup>th</sup>, 2020?
  - Yes, you will be allowed to set the same password you used prior to Sunday September 27<sup>th</sup>, 2020.
     Please note that the new system will follow the previous password expiration of 42 days before a password reset is required.
- Will my new password sync up with ClaimsLink?
  - No. After Sunday September 27<sup>th</sup>, 2020, your will need to consider you ReportLink and ClaimsLink user ID and password as separate sets of credentials. Resetting your password in ReportLink WILL NOT SYNC with your ClaimsLink credentials and vice versa.
- I've reset my password but still cannot login to ReportLink.
  - Please contact your Medical Mutual Sales Representative. It is possible that your profile has not been setup properly causing a log in issue.
- I have not received the 'Password Reset' email.
  - 1. Please make sure that the email from 'sso-support@medmutual.com' has not gone into a spam or any other folder.
  - 2. Contact your company's IT support to make sure that the email is not blocked by your company's firewall.
  - 3. If you still haven't received the email, please contact your Medical Mutual Sales Representative to confirm the email address tied to your account. Make sure to provide your representative your ReportLink User ID along with your company name and email address.

- I clicked the 'Reset Password' button from the 'Password Reset' email but cannot get to the 'Password Reset' site.
  - In addition to the 'Reset Password' button, in that same email, there is another link that you may use.
     You can try either clicking that link or copy and pasting that into any browser.
- I tried using both the 'Reset Password' button and link in the 'Password Reset' email but still cannot get to the 'Password Reset' page.
  - Please attempt the password reset instructions again. It is possible that the link and/or token provided in the email is broken. Generating a new 'Password Reset' email will provide a new link that may work.
  - If you are still having issues, please contact Medical Mutual's Help Desk at 1-800-218-2205. They will open a service call to application support, who will contact you back.
- I tried clicking the 'Password Reset' button from the 'Password Reset' email but receive an 'Invalid Code' error message.
  - The link and/or token tied to the 'Password Reset' email is only valid for 3 days after the initial password change request. Please attempt the password reset instructions again to generate a new email with a new token.